# **Aplikace Hipmunk**

VY\_32\_INOVACE\_MOB\_BU\_07

Sada: Mobilní aplikace ve výuce

Téma: Aplikace Hipmunk

Autor: Mgr. Miloš Bukáček

Předmět: Zeměpis

Ročník: 4. ročník vyššího gymnázia

Využití: Prezentace určená pro výklad

Anotace: Prezentace je věnována mobilní aplikaci Hipmunk, kterou mohou žáci a učitelé využívat v tabletech (a případně i mobilních telefonech) s operačním systémem Android. První část popisuje ovládání aplikace a jednotlivé nabídky, ve druhé části jsou zařazeny praktické úkoly na procvičení.

Gymnázium Vincence Makovského se sportovními třídami Nové Město na Moravě

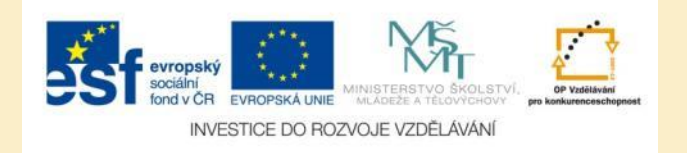

### **Aplikace Hipmunk**

- Aplikaci nainstalujete z katalogu aplikací pro mobilní zařízení Obchod play
- Aplikace je určena pro plánování letů a výběr vhodných hotelů
- Patří k nejlépe hodnoceným mobilním aplikacím pro cestovatele
- Umožňuje porovnat ceny letenek a hotelů
- Nalezené nabídky je možné třídit podle různých kritérií
- Po registraci je možné let nebo hotel ihned zarezervovat prostřednictvím aplikace Hipmunk

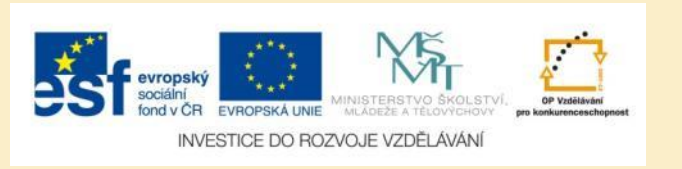

### Hipmunk – úvodní obrazovka

- Rozhraní aplikace je velmi jednoduché dobře přizpůsobené mobilním zařízením
- Na úvodní obrazovce si zvolte mezi vyhledáním letu a vyhledáním hotelu

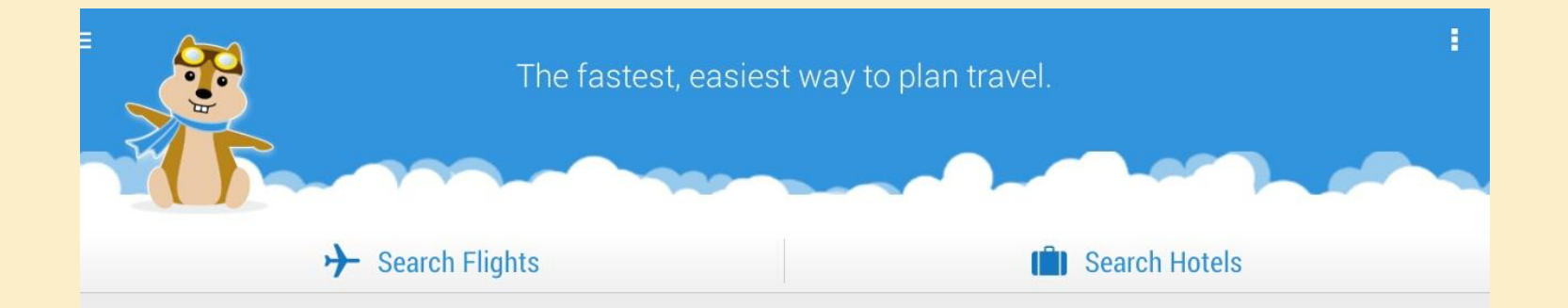

Obr. 1: Úvodní obrazovka aplikace Hipmunk

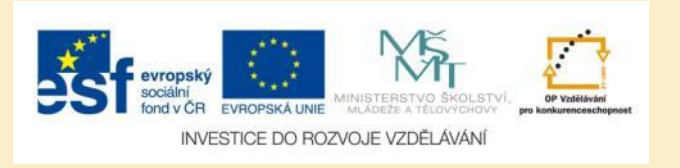

### Vyhledání letu

- Při vyhledávání vhodného letového spoje zadejte následující položky:
  - Místo odletu
  - Místo příletu
  - Datum odletu
  - Datum příletu
  - Počet pasažérů
  - Třídu
- Jako místo příletu (odletu) si můžete vybrat buď všechna letiště v daném městě, nebo přímo jedno konkrétní

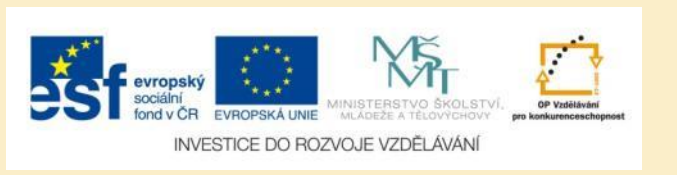

### Hipmunk – parametry letu

| > Depart                                             |             |        |
|------------------------------------------------------|-------------|--------|
| PRG - Prague/Ruzyne Airport - Prague, Czech Republic |             |        |
| Arrive                                               |             |        |
| PAR - Paris, France                                  |             | ×      |
| Departure Date                                       | Return Date |        |
| cervence<br>sobota 5                                 | čERVENCE 12 |        |
| Number of Passengers                                 | Class       |        |
| 1 Passenger                                          | Coach       | Search |

Obr. 2: Okno s vyhledáváním vhodného letu se zadanými parametry letu

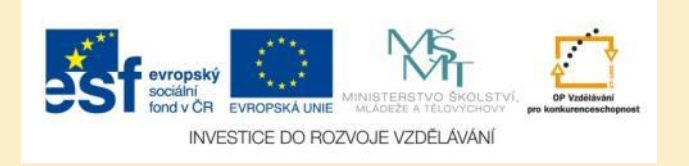

### Hipmunk – výsledky vyhledávání letu

- Jednotlivé lety jsou zobrazeny v závislosti na době letu a ceně letenky
- Vždy je uvedena letecká společnost
- Výsledky je možné seřadit a filtrovat podle různých kritérií, odkazy pro řazení a filtrování se nachází v pravém horním rohu

| 13 Flights             |   |
|------------------------|---|
| Nonstop flights only   | 0 |
| Flights with WiFi only | 0 |
| AIRLINES               |   |
| Air France             |   |
| Airbus Industrie       |   |
| Alitalia               |   |
| Czech                  |   |
| Klm                    |   |
| ALLIANCES              |   |
| Skyteam                |   |
| Done                   |   |

Obr. 3: Filtrovat můžete např. podle leteckých společností nebo wifi připojení.

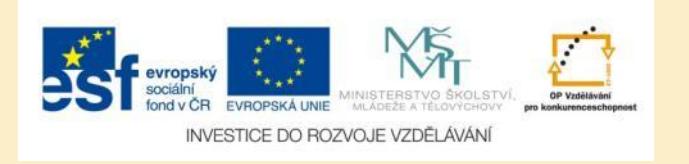

### Hipmunk – nalezené lety

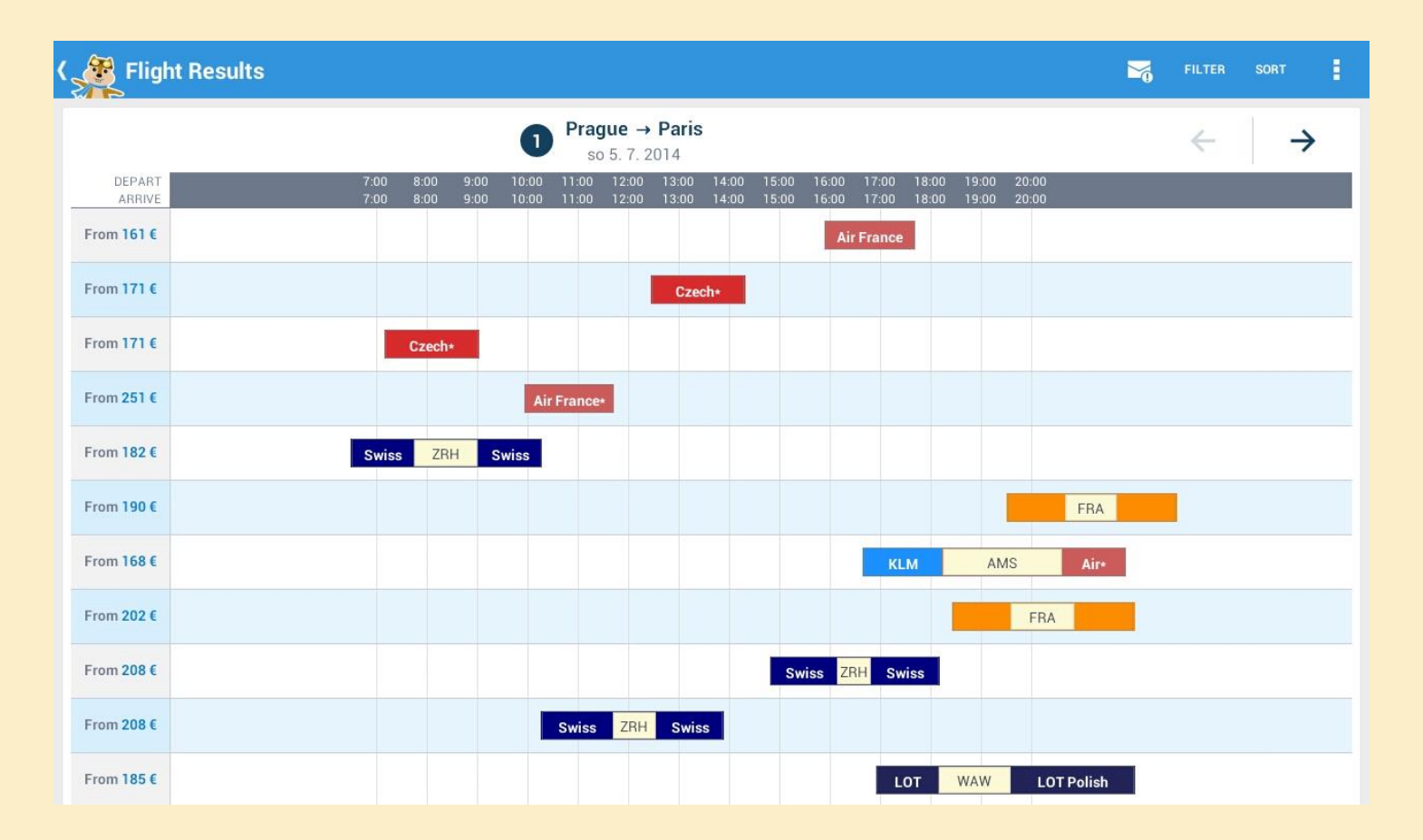

Obr. 4: Přehledně zobrazené nalezené lety

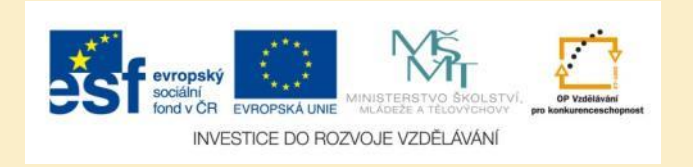

### Hipmunk – podrobnosti letu

| DEPART   | so 5. 7. 2014 at 15:50 |
|----------|------------------------|
| ARRIVE   | so 5. 7. 2014 at 17:35 |
| DURATION | 1h 45m                 |

#### Air France #1983

| Prague-Ruzyne Airport (PRG)           | 15:50  |  |
|---------------------------------------|--------|--|
| Coach on a Airbus A321 Vers. 2        | 1h 45m |  |
| Paris Charles De Gaulle Airport (CDG) | 17:35  |  |

Select this leg

Obr. 5: Po výběru konkrétního letu se zobrazí jeho podobnosti – čas odletu, příletu a doba trvání letu

### → Selected Itinerary

Book on Priceline (161 €)

#### Book on Ebookers (176 €)

Additional baggage charges may apply

#### SUMMARY

Air France (PRG  $\rightarrow$  CDG) Departs on so 5. 7. 2014 at 15:50 Arrives on so 5. 7. 2014 at 17:35 **1h 45m - Nonstop** 

2 Air France (CDG → PRG) Departs on so 12. 7. 2014 at 13:25 Arrives on so 12. 7. 2014 at 15:00 1h 35m - Nonstop

Obr. 6: Vybrané lety je možné prostřednictvím aplikace Hipmunk přímo zarezervovat.

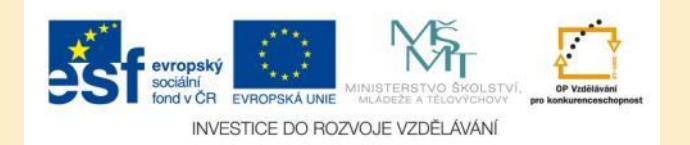

### Vyhledání ubytování

- Při vyhledávání vhodného ubytování zadejte následující položky:
  - Destinaci
  - Začátek a konec pobytu
  - Počet pokojů
  - Počet ubytovaných osob
- V nalezených výsledcích můžete ubytovací zařízení filtrovat podle dalších kritérií

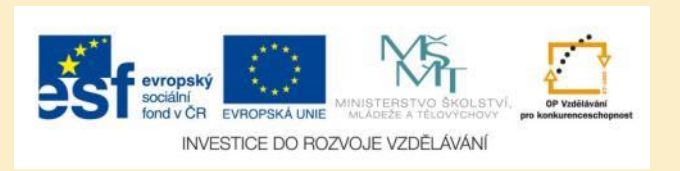

### Hipmunk – vyhledání ubytování

| s 🖉 | Search Hotels                               |                               |   |
|-----|---------------------------------------------|-------------------------------|---|
| 0   | Destination<br>Bruxelles (Brussel). Belgium |                               | × |
| Ê   | Check In Date<br>ČERVENCE<br>sobota 5       | Check Out Date<br>ČERVENCE 12 | ~ |
| ٩   | Rooms<br>1 Room                             | Guests Search                 |   |

Obr. 7: Okno s vyhledáváním vhodného ubytovacího zařízení

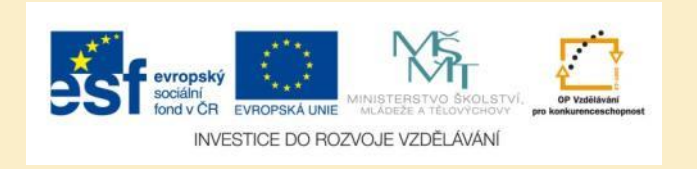

### Hipmunk – nalezené hotely

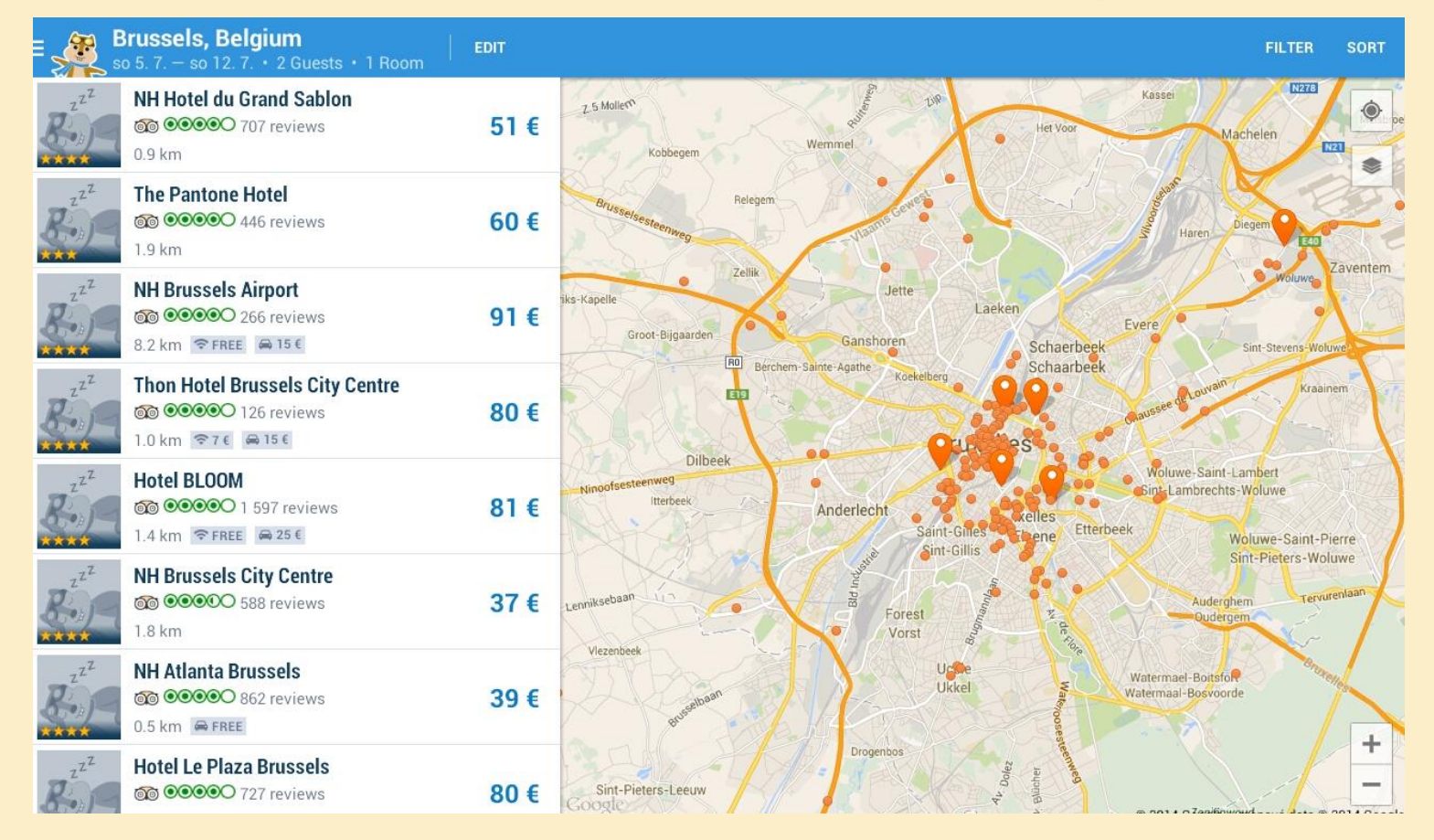

Obr. 8: Přehled nalezených ubytovacích kapacit ve vybrané lokalitě. Jednotlivé hotely se zobrazí na mapě, pomocí odkazů v pravém horním rohu je můžete dále seřadit a filtrovat podle různých kritérií

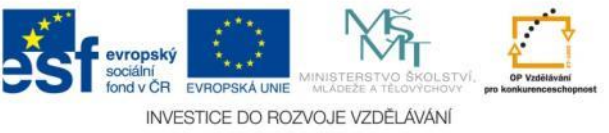

### Ubytování – podrobnosti

- Po výběru vhodného ubytování si můžete zobrazit detailní informace, kde najdete:
  - Podrobný popis vybraného hotelu
  - Adresu a telefonní číslo
  - Hodnocení hostů, kteří zde byli ubytováni dříve zejména podle toho poznáte kvalitu a úroveň služeb vybraného hotelu
- Přímo prostřednictvím aplikace Hipmunk je možné ubytování ve vybraném hotelu rezervovat

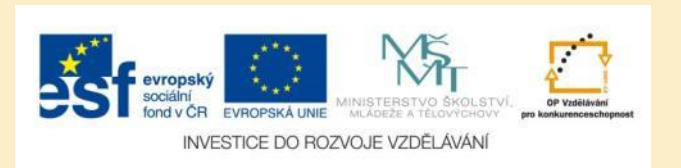

### Detail vybraného hotelu

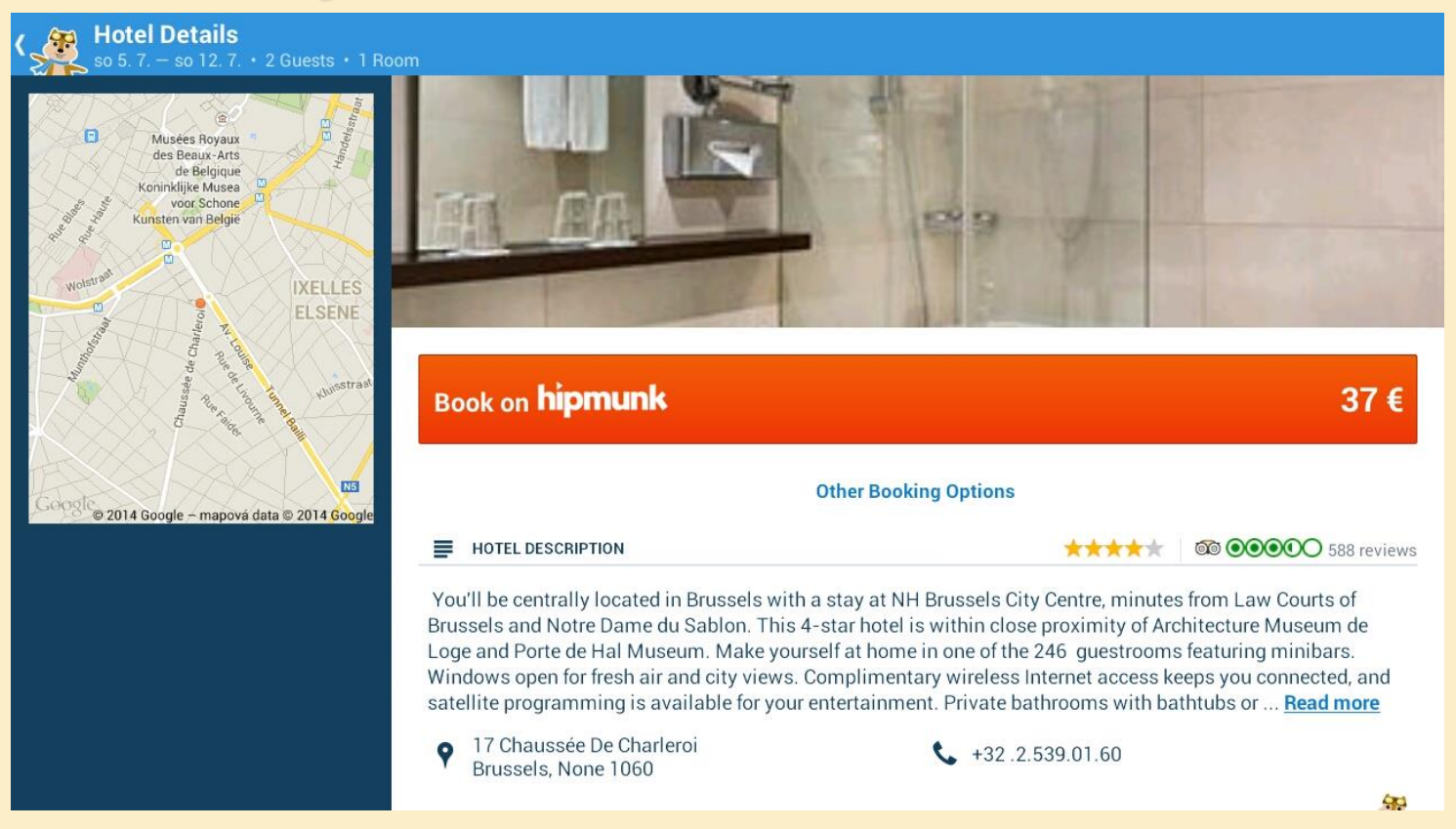

Obr. 9: Aplikace Hipmunk nabízí podrobný popis ubytovacích zařazení, součástí je i rozsáhlá fotogalerie

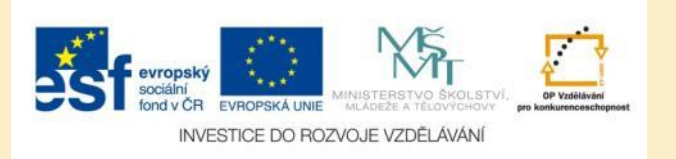

# Úkol č. 1: Plánování letu

Zvolte si jedno evropské velkoměsto a nejvýhodnější letenku tam a zpět:

- Zvolte datum příletu a odletu
- Zvolte počet osob
- Vyberte nejvhodnější nabídky letenek
- Zhodnoťte, proč nejlevnější nabídka nemusí být vždy tou nejvýhodnější

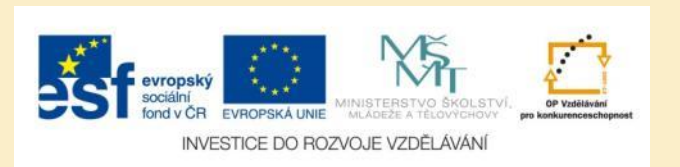

## Úkol č. 2: Plánování ubytování

Najděte vhodné ubytování ve městě, kam jste v předcházejícím úkolu plánovali let.

Vyberte více možných variant ubytování podle různých kritérií (cena, dostupnost služeb, vzdálenost od centra, kvalita ubytovacího zařízení, ...)

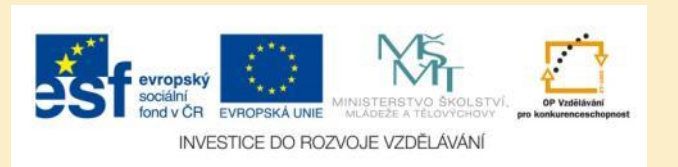

### Použité zdroje

### Obrázky

 Obr. 1 – Obr. 9: PrintScreeny obrazovky z mobilní aplikace Hipmunk ve verzi pro tablety s operačním systémem Android. Miloš Bukáček, 2014

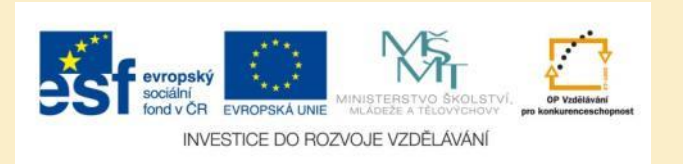